## How To Import Unit of Measure from Origin

Here are the steps on how to import Unit of Measure from Origin:

1. Open Origin Conversions screen from Admin > Utilities.

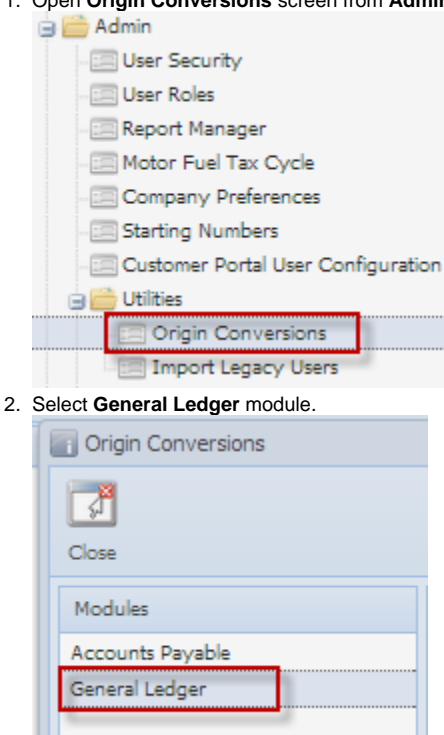

3. From Import Origin by Batch, click on Import Unit of Measure from Origin. Import Origin by Batch

| nport origin by batch                        |                                                                                                    |
|----------------------------------------------|----------------------------------------------------------------------------------------------------|
| Build Account Structure<br>from Origin setup | This will create Account Structure based on<br>existing Origin Accounts.                                      |
| Import Primary Accounts<br>from Origin       | This will import all Primary Accounts from<br>Origin Accounts with default Primary Name<br>"Primary Account". |
| Import Account Segments<br>from Origin       | This will import all Account Segments from<br>Origin Accounts with default Segment Name<br>"Profit Center".   |
| Import Unit of Measure<br>from Origin        |                                                                                                    |
| Verride Origin Rules                         |                                                                                                    |

4. This message will prompt. Click Yes to continue.

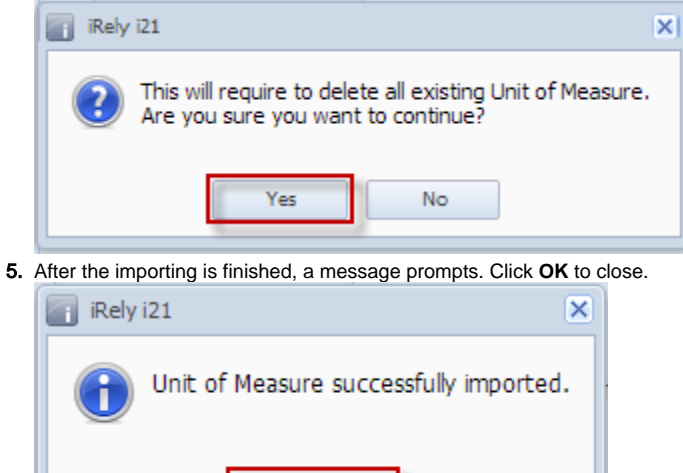

OK

- 6. Open Chart of Accounts screen from General Ledger > Maintenance, select an account and click Edit button.
- 7. Click on the UOM ellipsis to open Unit Maintenance screen. This will display all the Unit of Measures imported from Origin.